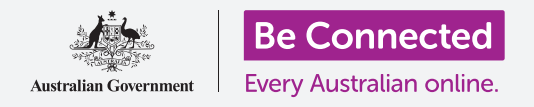

#### 設定您的新Android平板電腦<sup>,</sup>包括時間和日期,以及平板電腦發出的聲音。

您的Android平板電腦有很多不同的設定,您可以按照您喜歡的使用方式來更改。這份指南會介紹如何設定首選語言、時間和日期,以及如何控制平板電腦鈴聲的音量和聲音。

## 您需要什麼

開始前請確保平板電腦已充滿電,而且螢幕是顯示著**主畫面**。 平板電腦的操作系統軟件也應該是最更新的。

請記住,市面上有許多不同牌子的Android平板電腦,功能略 有不同。您平板電腦上所顯示的螢幕可能與本指南中顯示的 螢幕有少許分別,但您應該仍然可以繼續。

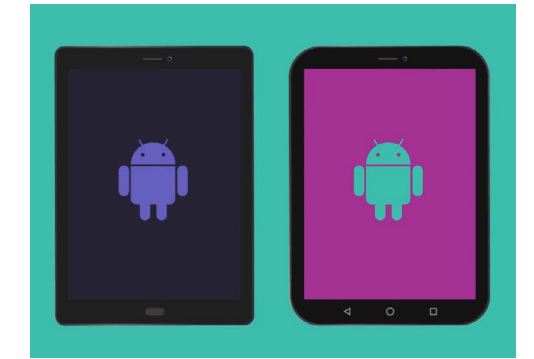

這份指南中所提及的步驟可能與您 平板電腦的指示不同,但相差應該 不大,您仍可以繼續

## 首要步驟

平板電腦系統設定是在設定應用程式中找到。

- 從主畫面螢幕底部向上輕掃便會顯示應用程式螢幕。
  您會見到各種圖標分佈在網格上。
- 尋找一個像齒輪的圖標。這個便是設定圖標,請點 按。
- 當設定應用程式開啟後,從左邊的列表中尋找一般管理,然後點按。螢幕的右邊將會顯示一般管理選項。

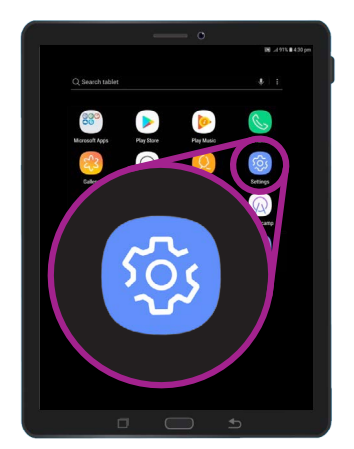

在設定應用程式(像齒輪 的圖標)內尋找安全設定

## 設定首選語言

在澳洲購買的平板電腦都是以英語(澳洲)為預設語言,確保 我們是使用澳式拼寫,即 'colour' 而不是 'color'。但如果您 的平板電腦是二手平板電腦,或您想使用另一種語言,都可自 行更改。

- **1.** 在一般管理螢幕上尋找語言與輸入,然後點按。
- 目前應已預設為英語(澳洲)。如果不是,或者您想 使用其他語言,請點按英語(澳洲)來查看其中選 項,按照平板電腦的指示來更改。

|                                      | ன 🗟 .ul 90% 🛍 3:46 pm |
|--------------------------------------|-----------------------|
| < LANGUAGE AND INPUT                 |                       |
| Language<br>English (Australia)      |                       |
| Default keyboard<br>Samsung Keyboard | 0                     |
| KEYBOARDS                            | *I                    |
| On-screen keyboard                   |                       |

您平板電腦的預設語言應該是英語 (澳洲),但可以更改

## 設定日期和時間

當Android平板電腦連接到互聯網時,便會自動設定時間和日期。但您也可以手動設定時間和日期。

- 從螢幕左邊的選項列表上尋找一般管理,然後點按。右邊的面板會返回到一般管理面板。
- 右邊面板的頂部附近應顯示著日期和時間選項,請點 按。
- 在螢幕右邊的日期和時間選項上,您會看見平板電腦
  已預設為自動判定日期和時間。
- 點按開關來關閉自動判定日期和時間,您會看到開關 已變成灰色,並呈現更多選項。
- 現在點按設定日期,從螢幕上顯示的日曆選擇日期。
  完成後點按完成。平板電腦將返回到日期和時間螢幕。

| Automatic da        | te and time                               | Disable |   |
|---------------------|-------------------------------------------|---------|---|
| this function to se | t the date, time, and time zone manually. |         |   |
| Use 24-hour f       | ormat                                     | 0       |   |
| 1.00 pm             |                                           |         | + |
|                     |                                           |         |   |

- 接下來請點按設定時間,使用滾輪選擇並設定目前的時間,就像調校數碼時鐘一樣。點按完成來返回到日期和時間螢幕。
- 7. 您亦可以設定時區。點按選取時區便會顯示一個城市 列表。選擇最近的首都城市並點按。您的平板電腦將 返回到日期和時間螢幕。
- 平板電腦能夠自動調整日期和時間是一個非常有用的功能,既然您已學會如何手動調整日期和時間,最好還是開啟這個自動功能。點按自動判定日期和時間便可。

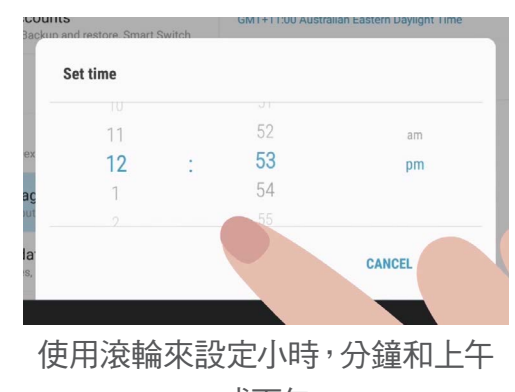

#### 或下午

#### 調整音量

Android平板電腦會使用不同的聲音來提示您不同的事情,例如視頻或來電、訊息、電郵和其他通知。要調整音量,無論是大聲或細聲,返回至螢幕左邊的**設定**選項。

- **1.** 向下滾動列表直至您找到**音效與震動**,然後點按。螢幕的右邊會顯示**音效與震動**選項單。
- 在這個選項單上點按音量。您會見到螢幕顯示出一些滑桿,用來控制平板電腦發出的不同聲 音的音量。
- 讓我們看看其他滑桿吧。媒體滑桿是控制音樂和視頻的播放。通知滑桿是控制如訊息等不同類型的通知。
  系統滑桿是控制平板電腦發出的所有其他聲音。

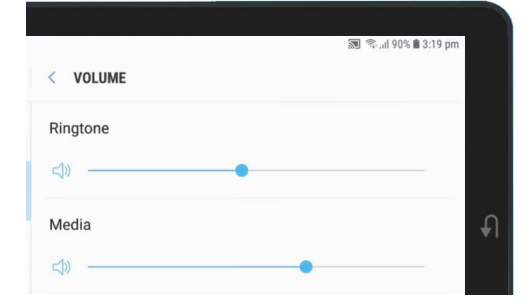

您可以在滑桿上左右拖動來調整 平板電腦上不同功能的音量

- 在每個控制鍵上將手指向右滑動使音量增加,向左滑動使音量減低。
- 當您調整到您喜歡的音量時,點按返回箭嘴來完成設定,並返回音效與震動螢幕。

#### 您可以更改平板電腦在收到電郵、交通或天氣預測等通知時所發出的聲音。

## 更改通知聲音

您可以更改平板電腦在收到電郵、交通或天氣預測等通知時所發出的聲音。請按照以下步驟來作出更改。

- 1. 在音效與震動選項單上尋找通知聲音,然後點按。
- 2. 您會見到一個聲音選項列表。點按便可聆聽播放效果,點取您最喜歡的一個。
- 3. 點按返回箭嘴來設定,並返回音效與震動螢幕。

### 更改系統聲音

**鈴聲和通知聲音**選項單讓您調整平板電腦播放的其他聲音。 您可能會覺得有些聲音很有用,但有些則令人厭煩。

您或者想關掉螢幕鎖定聲音,即每次解鎖時平板電腦都不會發出聲音。關掉鍵盤聲音來確保您在鍵盤上輸入時平板電腦 仍然保持靜音。

所有設定選項旁邊都有開關,點按便能開啟或關掉聲音。開關 呈灰色是代表設定已關閉。

花一點時間來探索更多聲音設定,逐一調整來迎合您的喜好。

|                                                                         | 🔊 🖘il 89% 🛢 3:22 pm |   |
|-------------------------------------------------------------------------|---------------------|---|
| SOUNDS AND VIBRATION                                                    |                     |   |
| SYSTEM                                                                  |                     |   |
| Touch sounds<br>Play sounds when you touch certain items on the screen. | 0                   |   |
| Screen lock sounds<br>Play sounds when you lock or unlock the screen.   |                     | Ð |
| Charging sound<br>Play a sound when a charger is connected.             |                     |   |

開關呈藍色代表聲音已開著<sup>,</sup>灰色 代表聲音已關掉